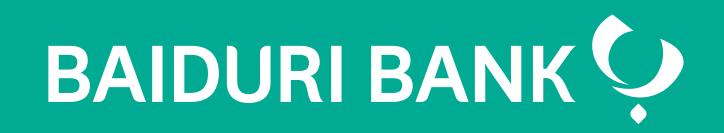

A step-by-step guide

Co-creating your future

ENTER

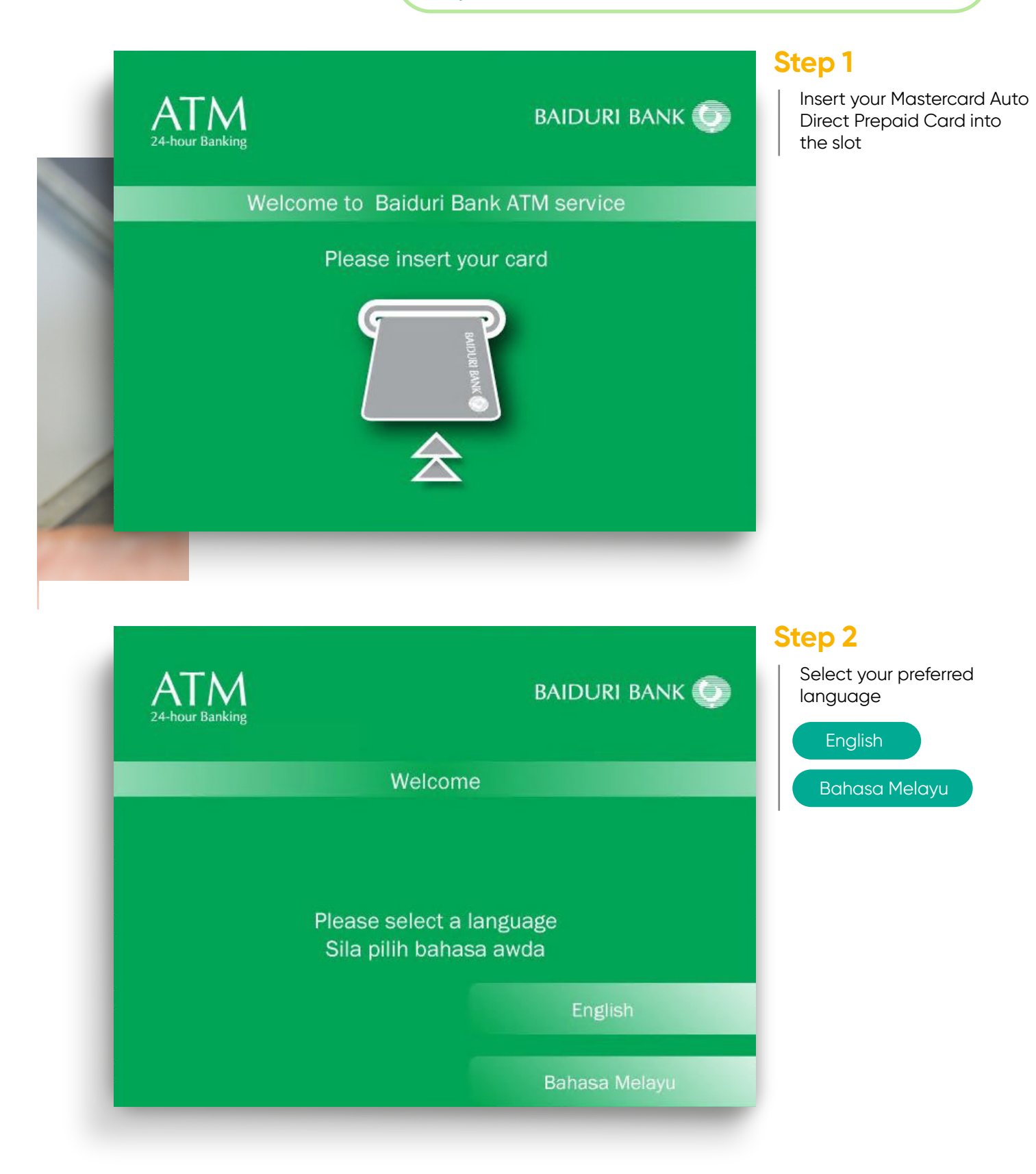

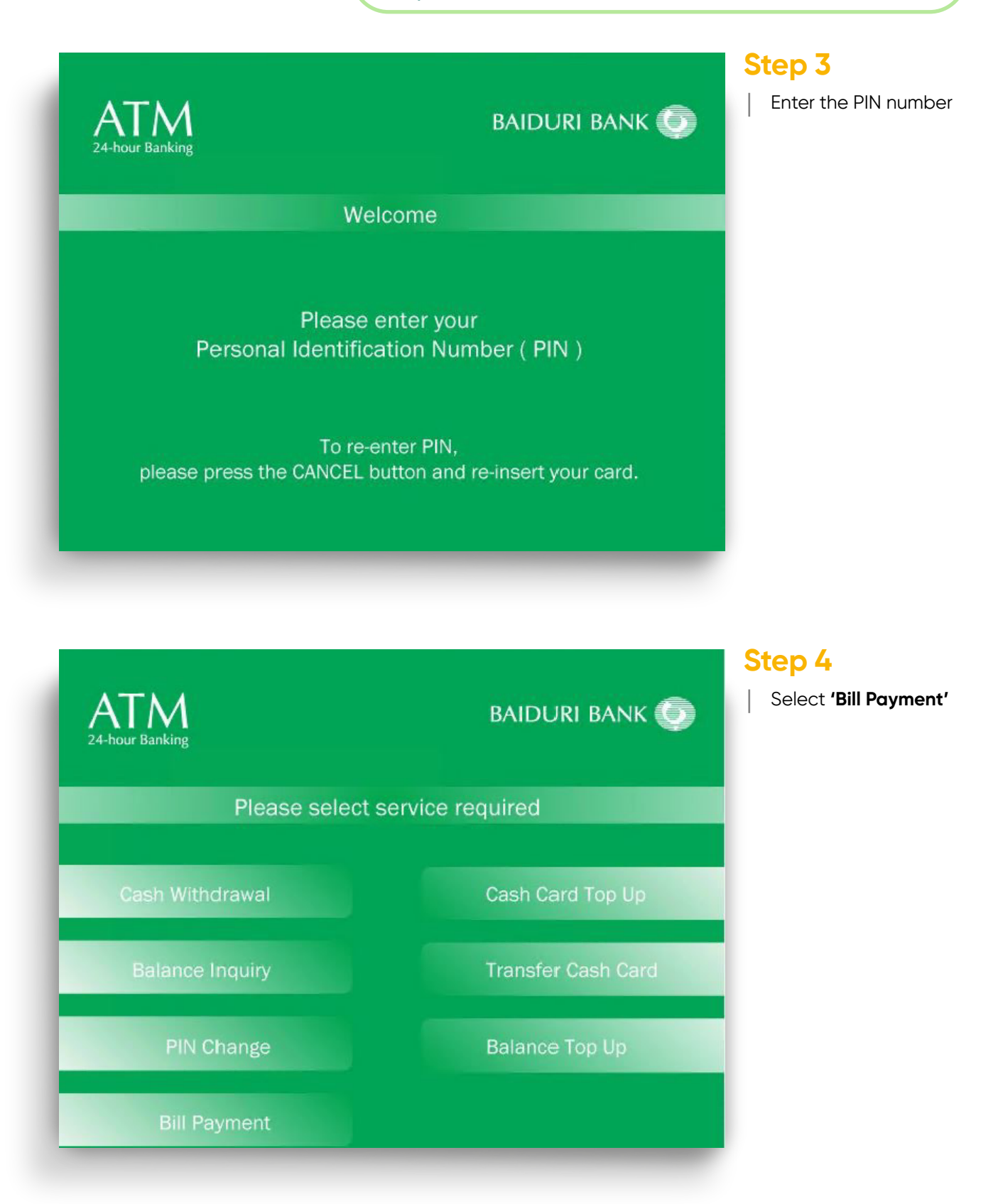

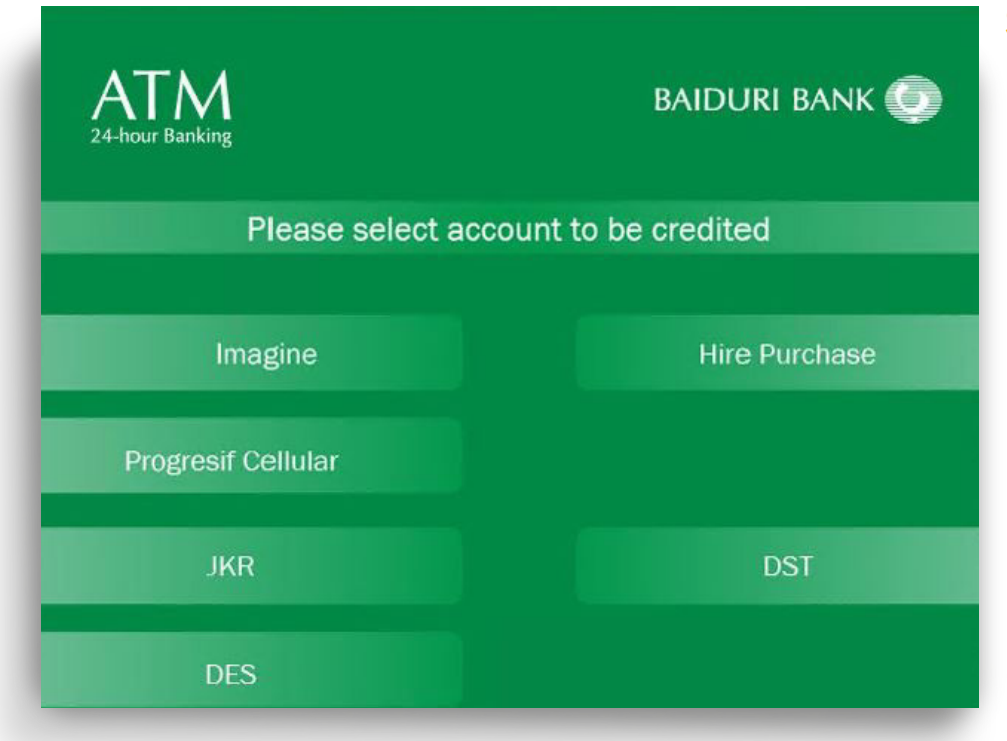

# Step 5

Select **'Hire Purchase'** (HP) to pay your Baiduri Finance Hire Purchase

| ATM<br>24-hour Banking                         | baiduri bank 💭 |  |  |
|------------------------------------------------|----------------|--|--|
| Your Hire Purchase Account is correct          |                |  |  |
| Please select one of the payment options below |                |  |  |
| Vehicle Registration No.                       | KT9023         |  |  |
| Total Outstanding                              | 2842.96        |  |  |
| Pay Total Outstanding                          |                |  |  |
| Pay Individual Charges                         | Exit           |  |  |

# Step 6

Your HP details will be displayed on the ATM screen

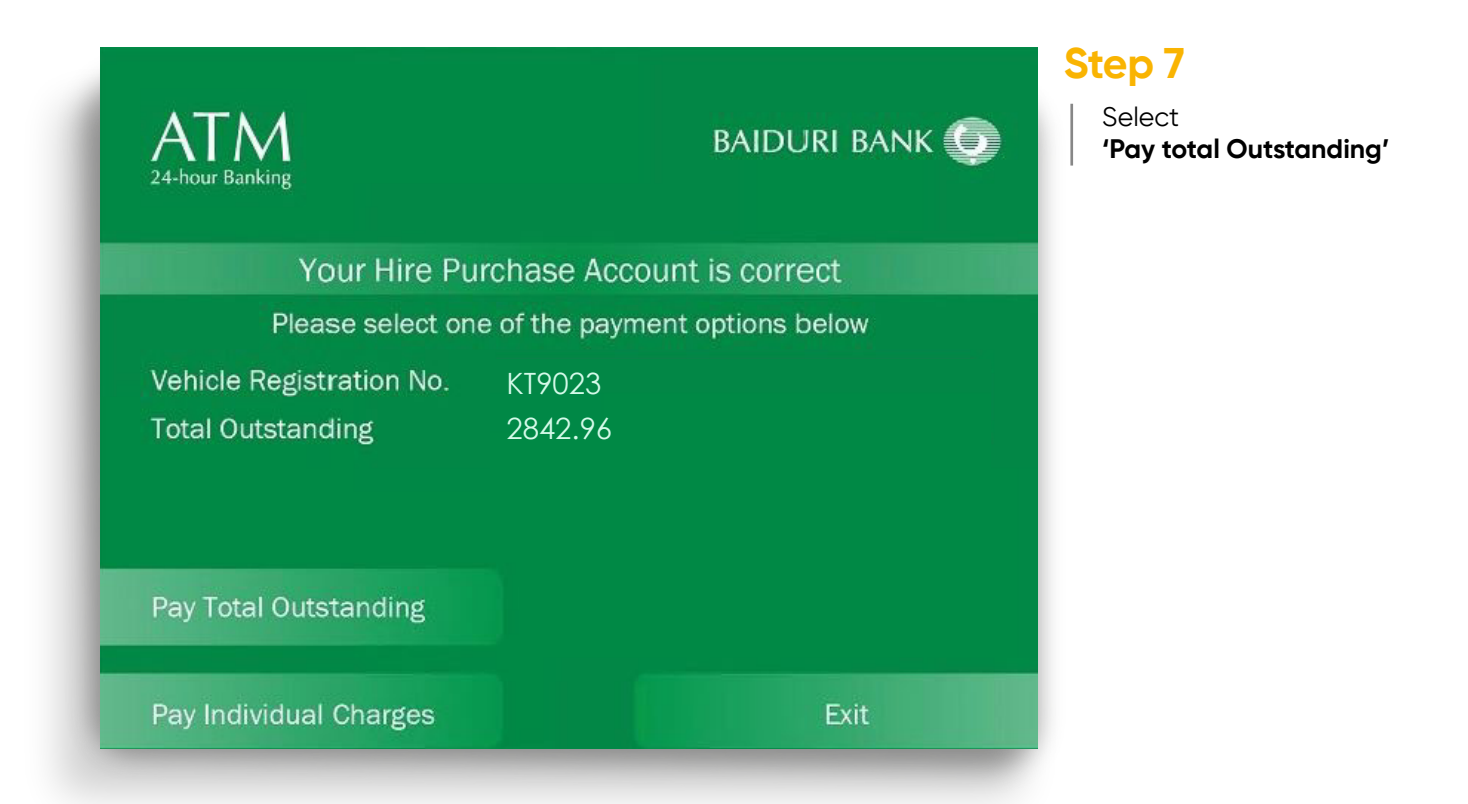

| ATM<br>24-hour Banking                         |                   | baiduri bank 🕥         |  |  |
|------------------------------------------------|-------------------|------------------------|--|--|
| Your Hire Purchase Account is correct          |                   |                        |  |  |
| Please select one of the payment options below |                   |                        |  |  |
| Vehicle Registration No.<br>Total Outstanding  | KT9023<br>2842.96 |                        |  |  |
| Pay Total through Account                      |                   | Pay Individual Charges |  |  |
| Pay Total by Cash                              |                   | Exit                   |  |  |

# Step 8

Select 'Pay Total through Account'

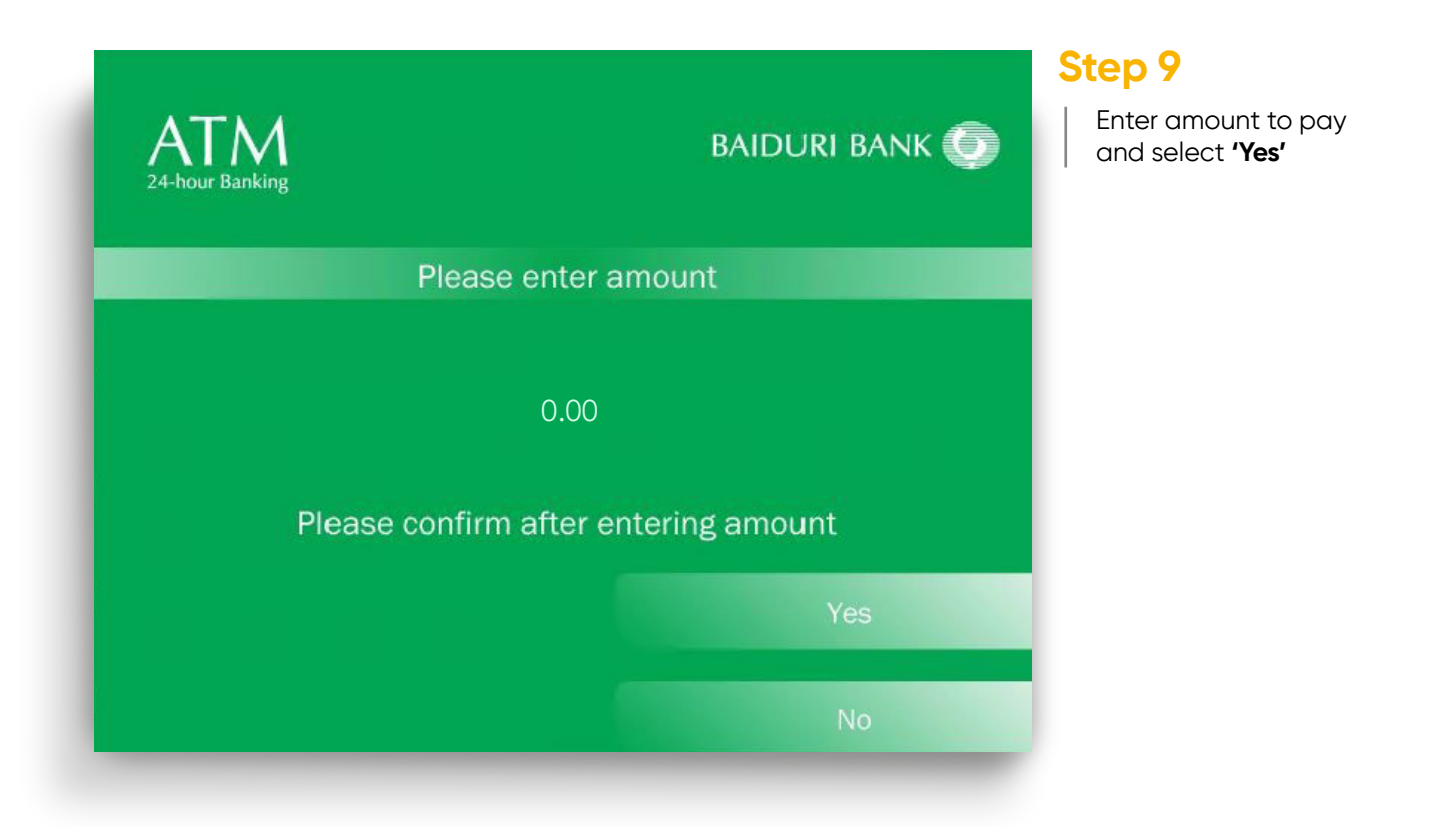

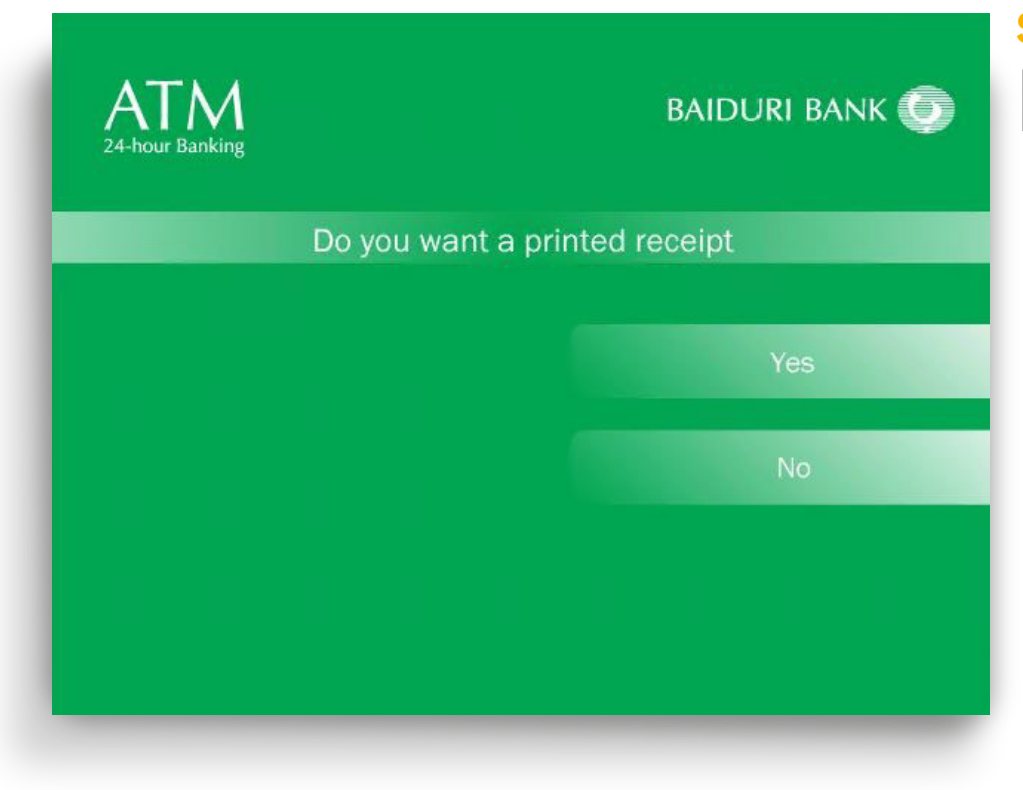

# Step 10

You have option to print your receipt

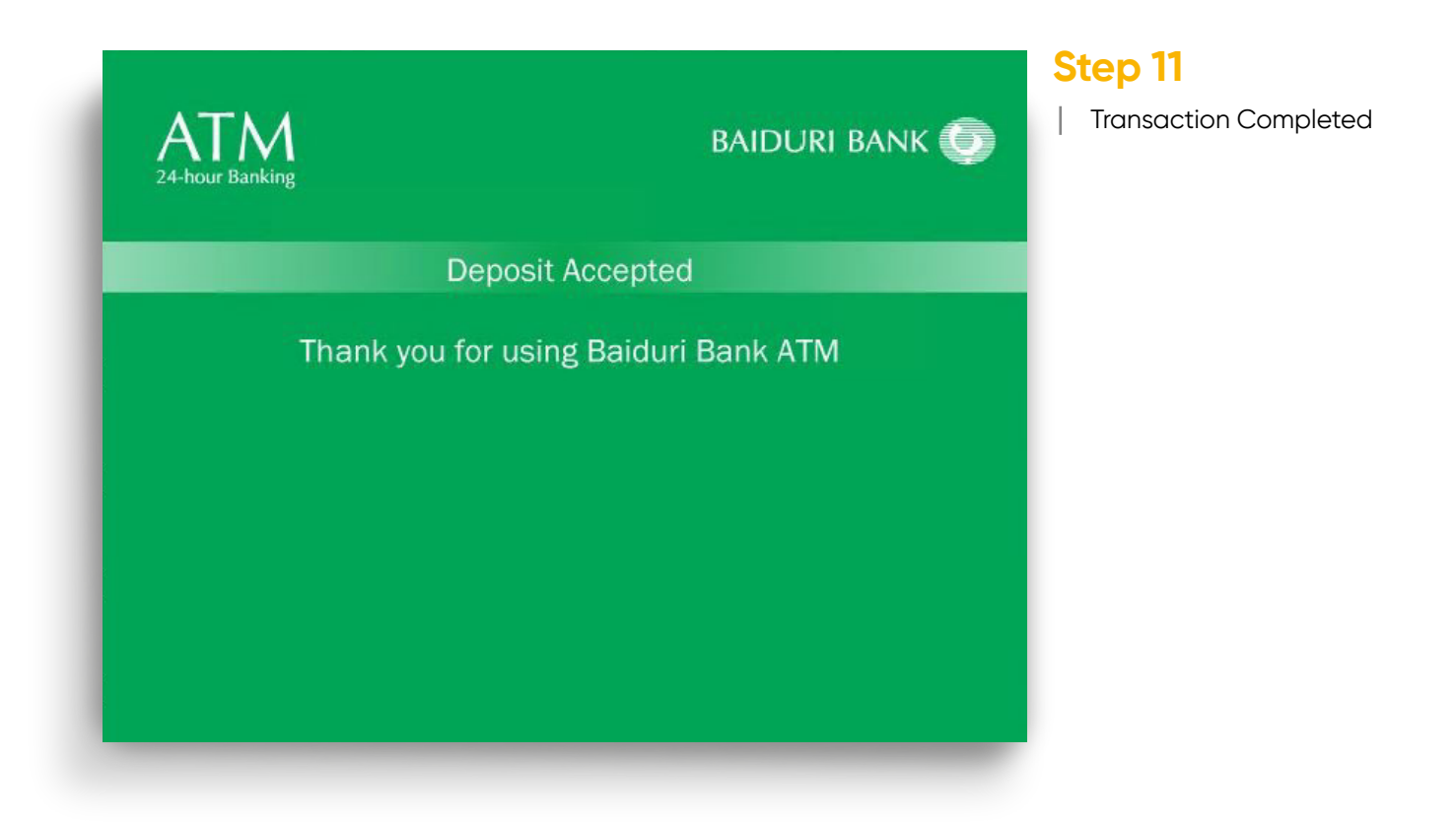

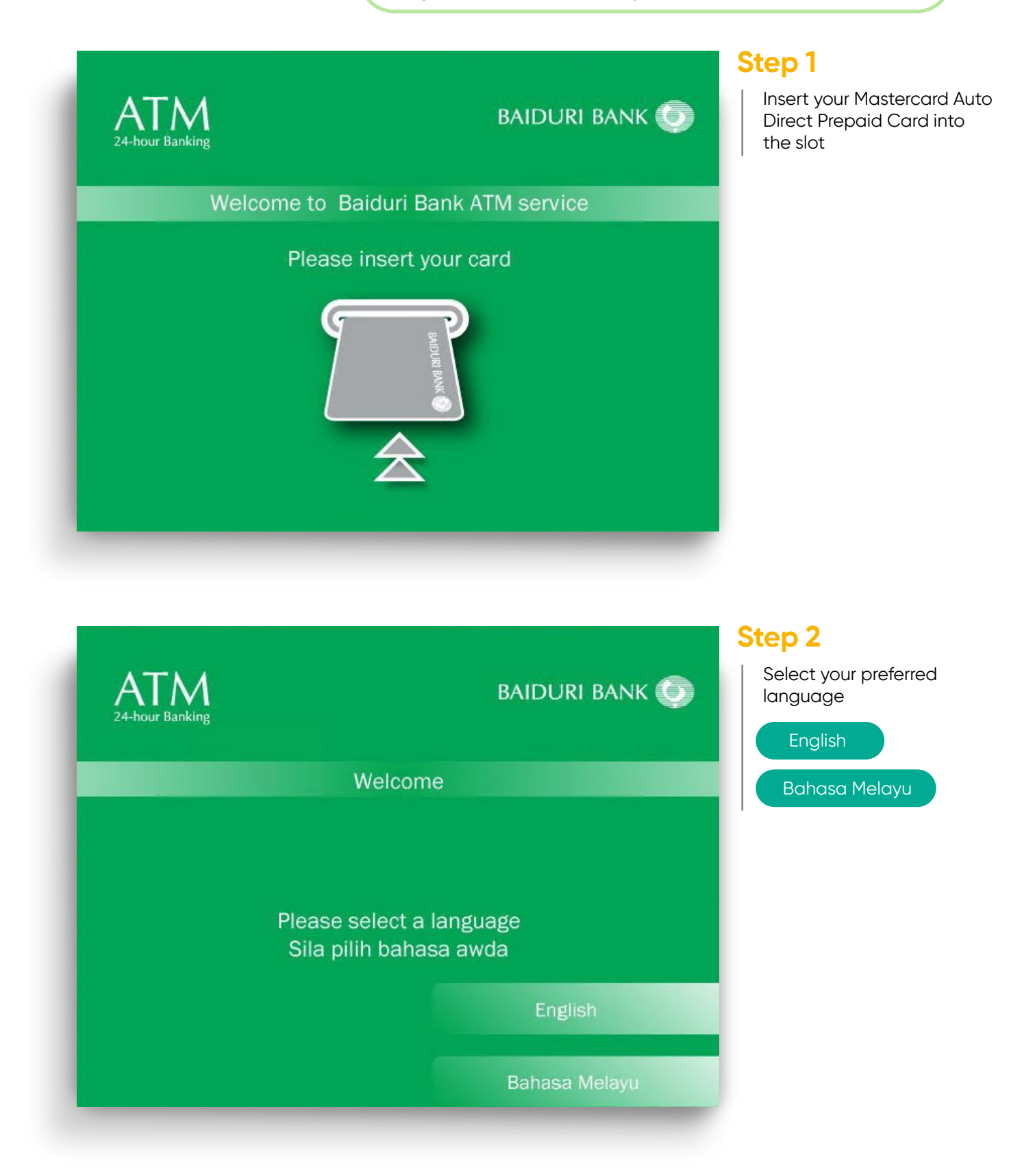

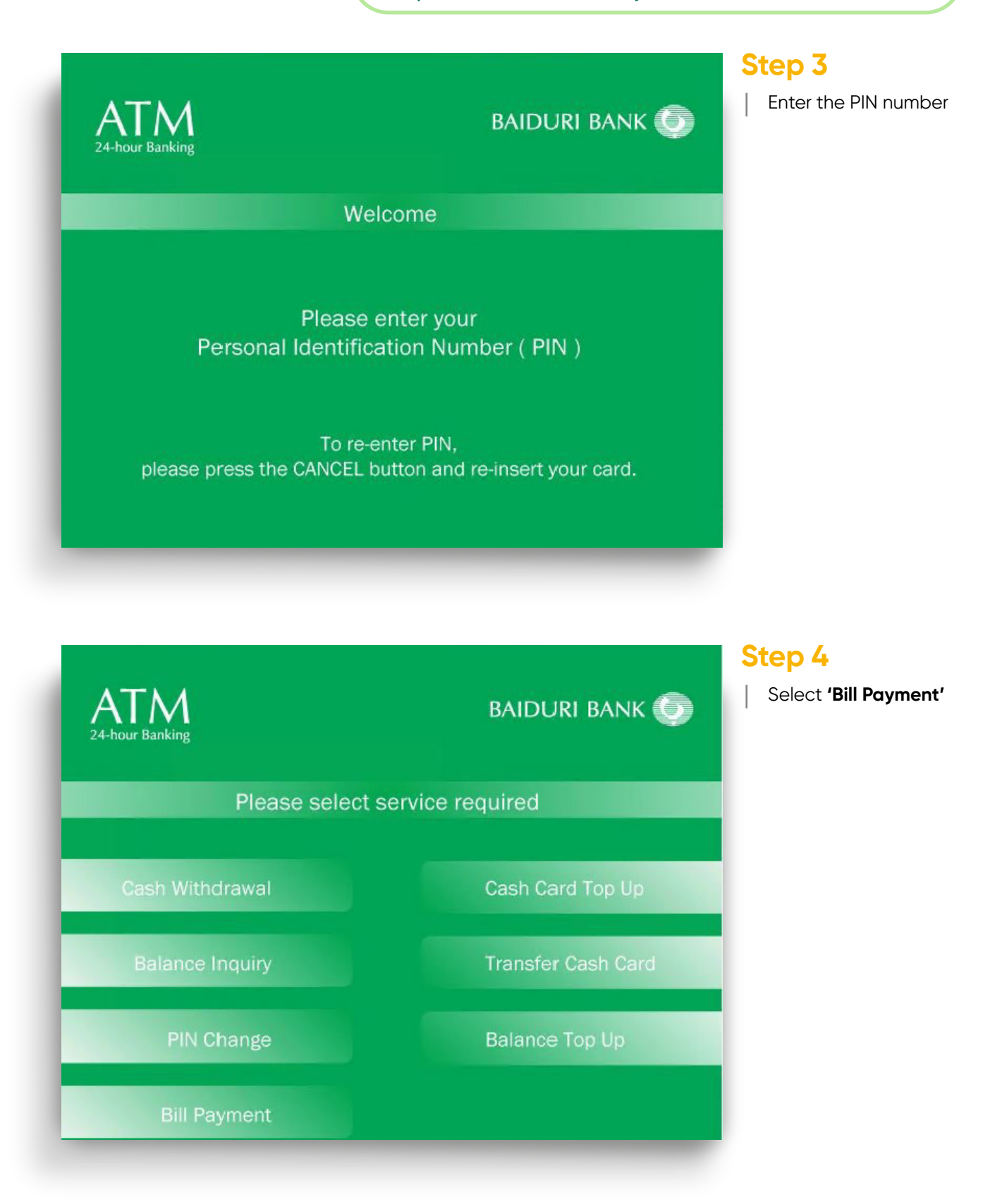

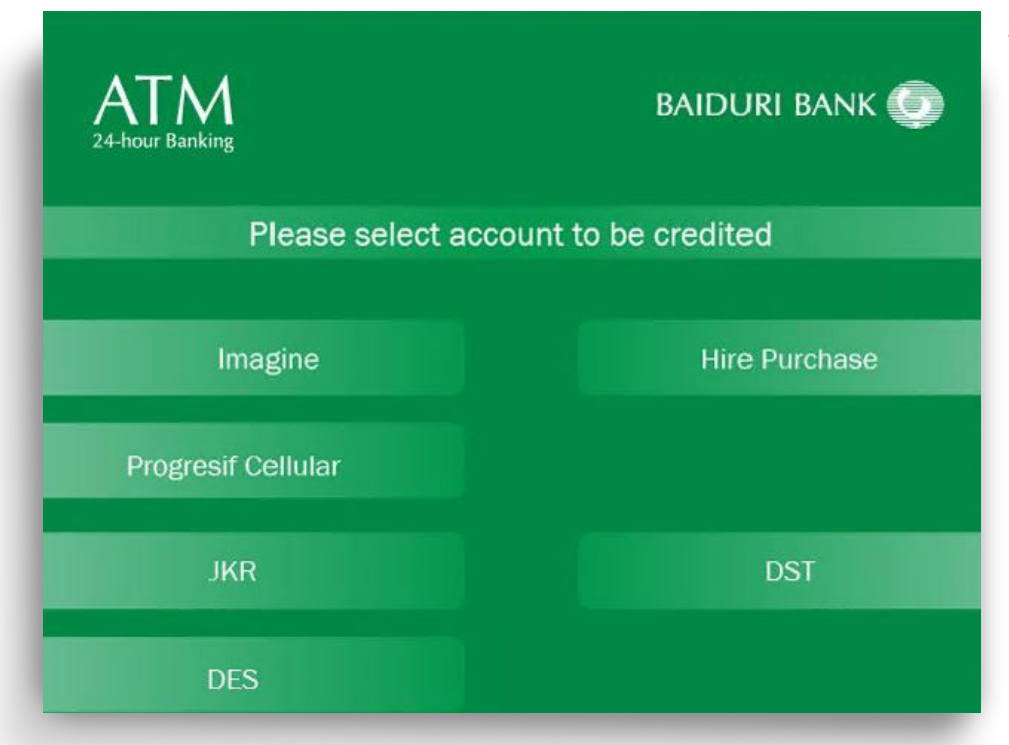

# Step 5

Select **'Hire Purchase'** (HP) to pay your Baiduri Finance Hire Purchase

| ATM<br>24-hour Banking                         | BAIDURI BANK 💭 |  |  |
|------------------------------------------------|----------------|--|--|
| Your Hire Purchase Account is correct          |                |  |  |
| Please select one of the payment options below |                |  |  |
| Vehicle Registration No.                       | KT9023         |  |  |
| Total Outstanding                              | 2842.96        |  |  |
| Pay Total Outstanding                          |                |  |  |
| Pay Individual Charges                         | Exit           |  |  |

## Step 6

Your HP details will be displayed on the ATM screen

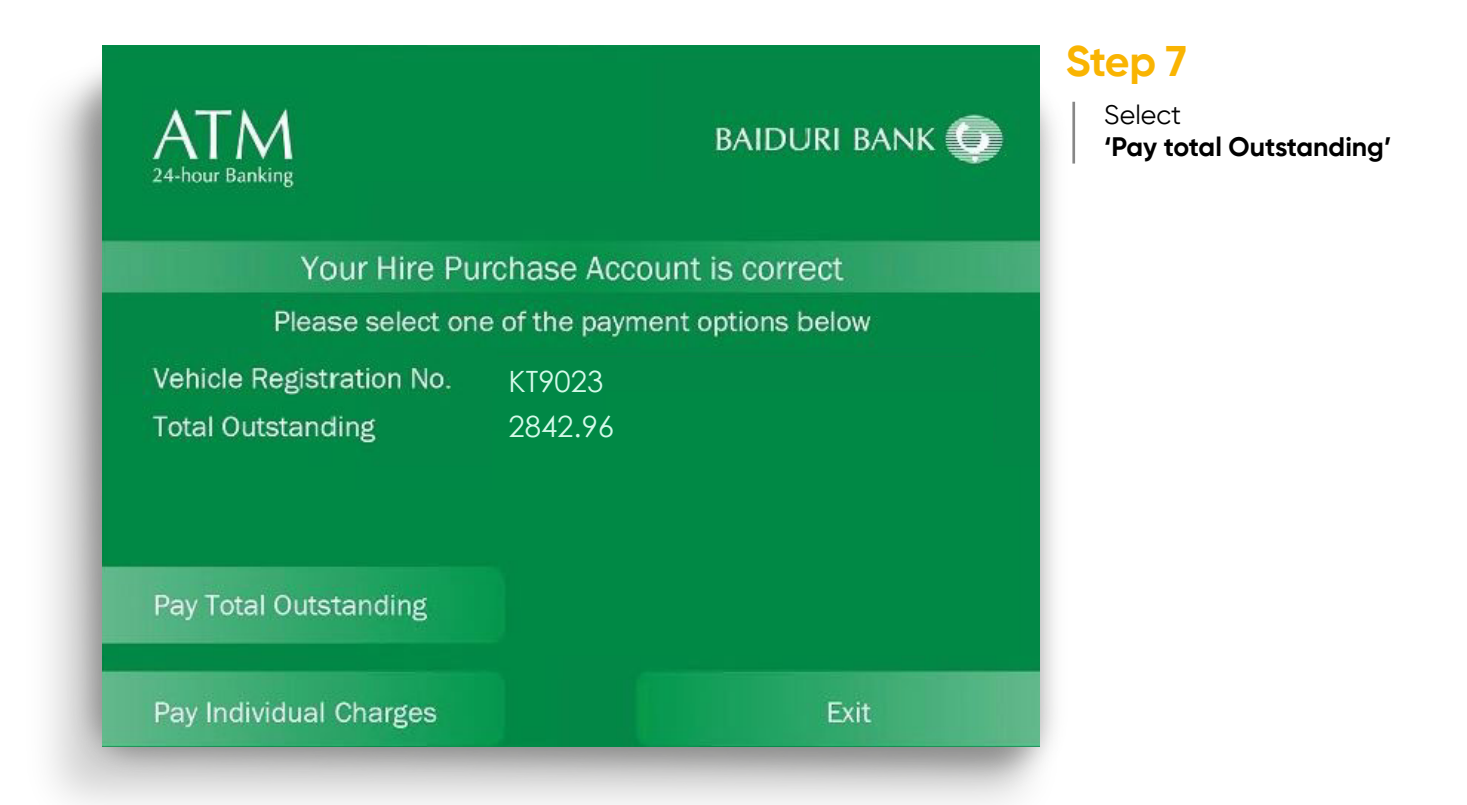

| ATM<br>24-hour Banking                        |                   | baiduri bank 💿         | Step 8 |
|-----------------------------------------------|-------------------|------------------------|--------|
| Your Hire Pur                                 | chase Acc         | count is correct       |        |
| Please select one                             | of the pay        | ment options below     |        |
| Vehicle Registration No.<br>Total Outstanding | KT9023<br>2842.96 |                        |        |
| Pay Total through Account                     |                   | Pay Individual Charges |        |
| Pay Total by Cash                             |                   | Exit                   |        |

otal by Cash'

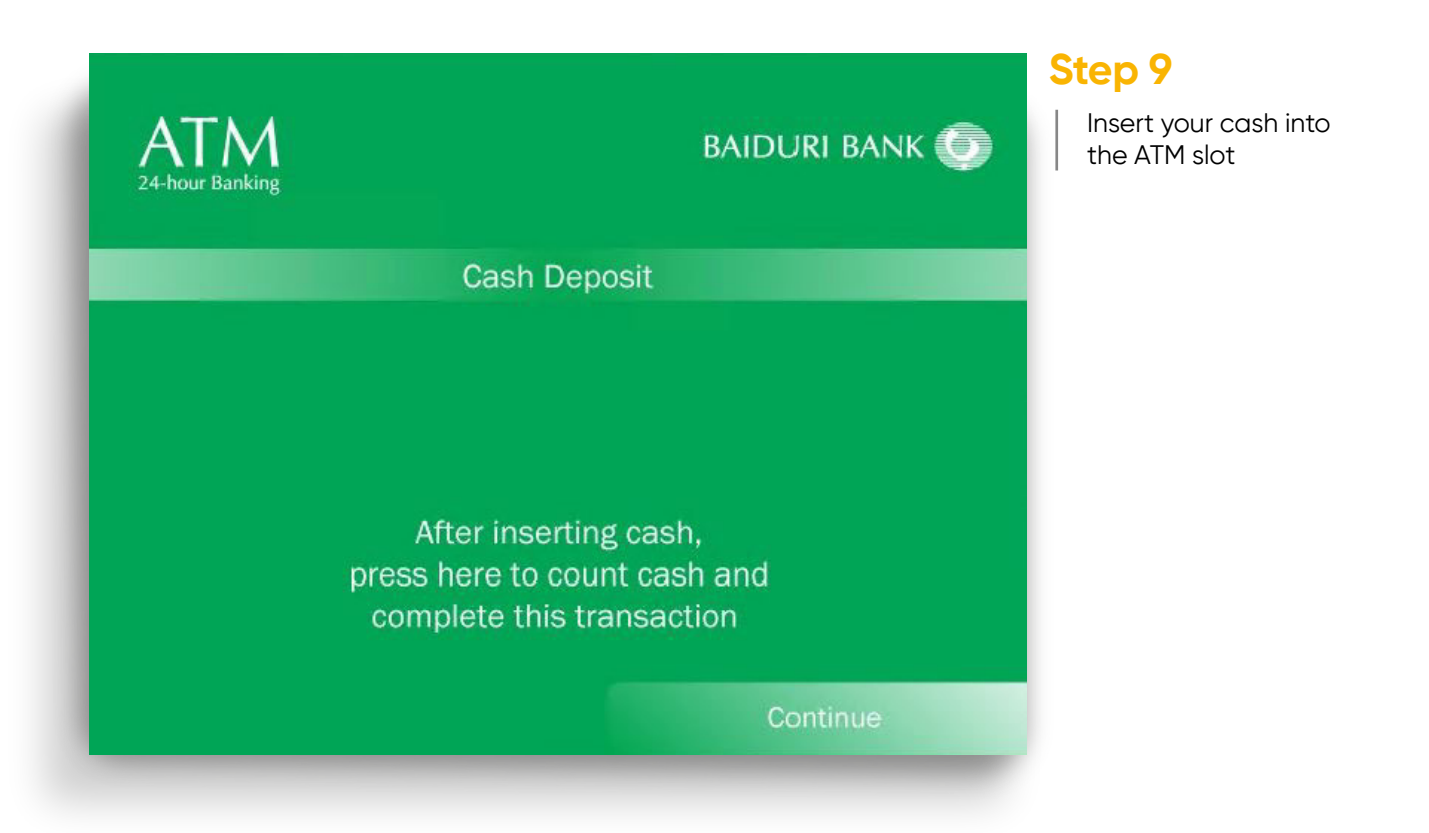

| ATM<br>24-hour Banking                                                                      |                   | baiduri bank 🕥 |  |
|---------------------------------------------------------------------------------------------|-------------------|----------------|--|
| Deposit Summary                                                                             |                   |                |  |
| \$1 x 012<br>\$5 x 000<br>\$10 x 000<br>\$50 x 000<br>\$100 x 000<br>\$500 x 000<br>TOTAL = | 012<br>000<br>000 |                |  |
|                                                                                             | 000<br>000<br>000 | Confirm        |  |
|                                                                                             | 12.00             | Add Note(s)    |  |
|                                                                                             |                   | Cancel         |  |

# Step 10

Next you will see the deposit summary on the ATM Screen. To deposit more cash, select **'Add Note(s)'** 

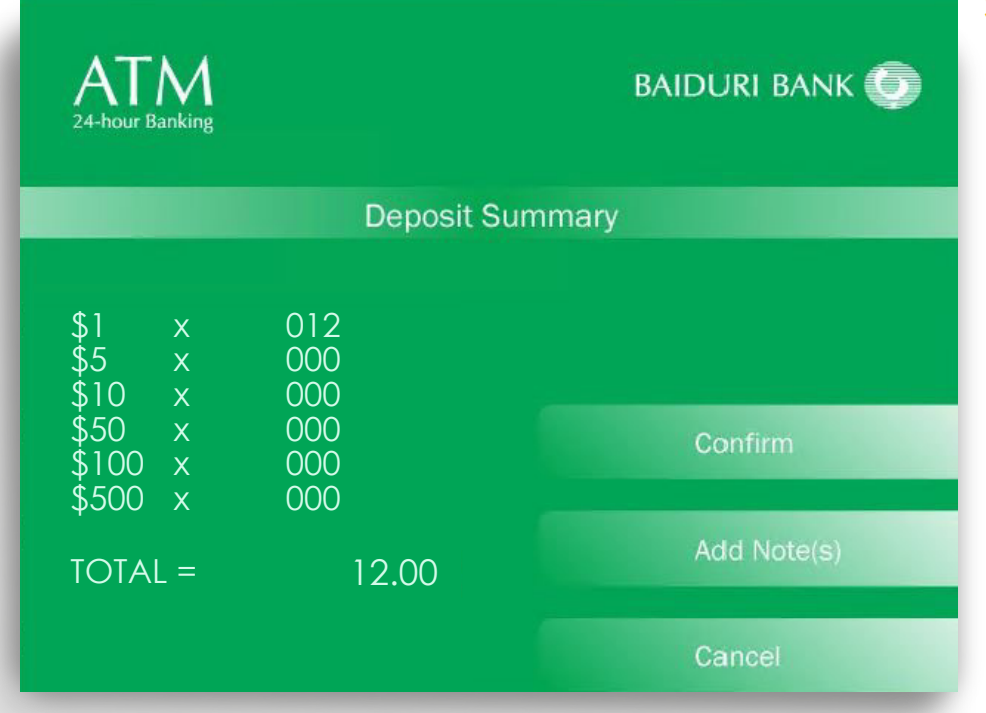

# Step 11

Review your deposit summary and select **'Confirm'** 

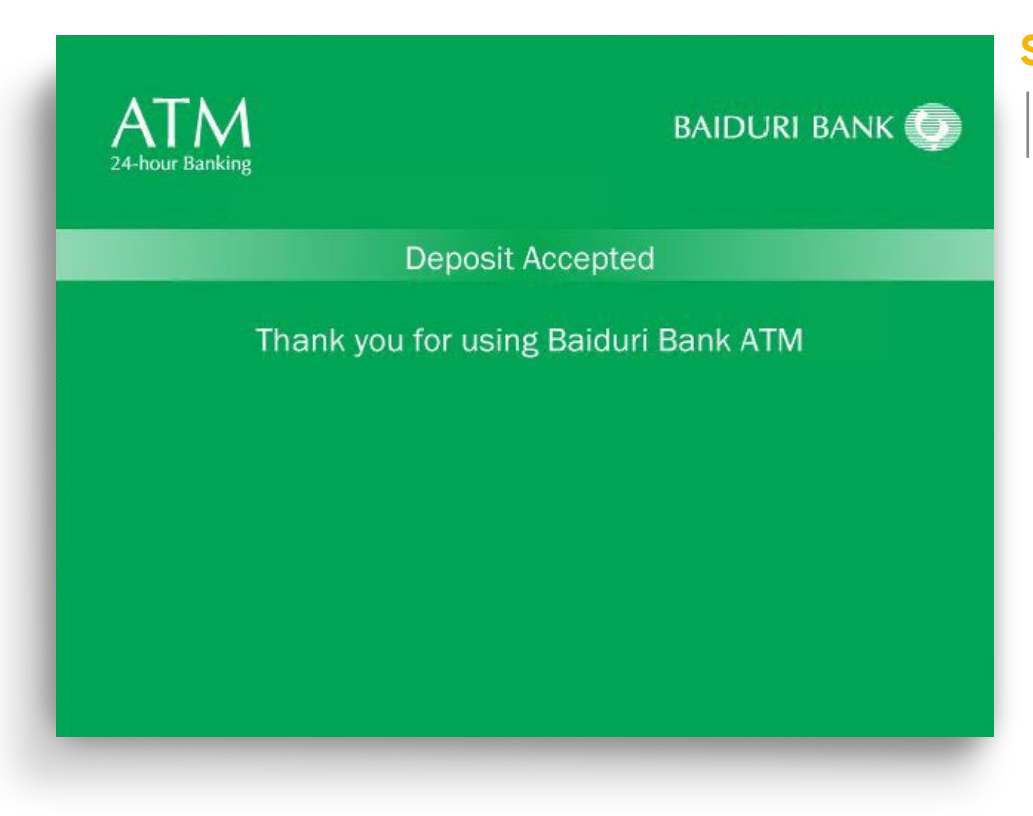

# Step 12

You have successfully completed you transaction